# GUIA PARA INSTALAR Y REINSTALAR MODULO DE SEGURIDAD ECUA-PASS

Febrero 2012

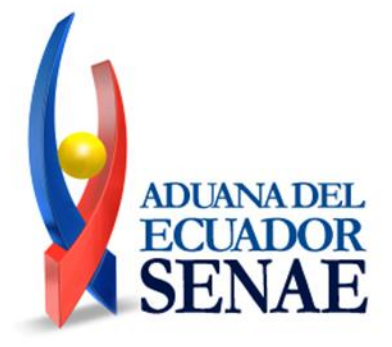

### Consideraciones antes de usar el sistema

#### Verificar bien el ambiente mínimo para el servicio

Para un uso seguro del servicio es recomendable utilizar navegadores en últimas versiones

y actualizar la seguridad

| Clasificación                  | Requisitos                                                                 |                                                                                                  |  |  |
|--------------------------------|----------------------------------------------------------------------------|--------------------------------------------------------------------------------------------------|--|--|
| OS                             | - Windows XP o superior                                                    |                                                                                                  |  |  |
| Hardware                       | RAM : 1GB o superior<br>CPU : Pentium 1Ghz o superior                      |                                                                                                  |  |  |
| Web Browser                    | Windows                                                                    | <b>IE8 o superior</b><br>Chrome 16.0 o superior<br>Firefox 9.0 o superior<br>Opera 11 o superior |  |  |
| JRE                            | Java Runtime Environment 1.6.X JVM<br>Ambos 32bit y 64bit JVM son apoyados |                                                                                                  |  |  |
| ADUANA DEL<br>ECUADOR<br>SENAE | 1                                                                          |                                                                                                  |  |  |

## Verificar instalación del módulo de KICA, JAVA y drivers

#### Verificar la instalación de drivers

→ Para utilizar el nuevo sistema aduanero se debe descargar el driver proporcionado por las compañías de tokens, los cuales pueden ser verificados en las entidades certificadoras. Se debe revisar el driver y modos de instalación del token a ser utilizado

| Entidad | Driver  | Dirección para descarga                                                                                                    |
|---------|---------|----------------------------------------------------------------------------------------------------|
|         | I-Key   | http://www.eci.bce.ec/web/guest/centro-de-descargas                                                                                                    |
| BCE     | e-Token | La versión a instalar es: Safenet Autentication Client 8.0                                                                                                    |
| SD      | ePass   | El token ePass es proporcionado por SD que se almacena<br>dentro del token de seguridad y es automáticamente instalado.<br>(En caso de la instalación no sea automática ejecutar<br>manualmente) |

- Para el funcionamiento del sistema aduanero se necesita instalar la nueva versión de JAVA. Descargar JAVA proporcionado por SUN. En el ECUA-PASS, se encuentra un enlace publicado para la descarga.
  - Redireccionar al portal: https://portal.aduana.gob.ec

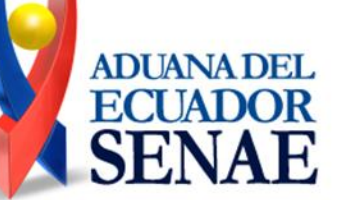

### Verificar instalación del módulo de KICA, JAVA y drivers

Para el funcionamiento de sistema aduanero se necesita instalar el módulo de seguridad de KICA, su última versión.

→ Instalar módulo KICA distribuido en https://portal.aduana.gob.ec

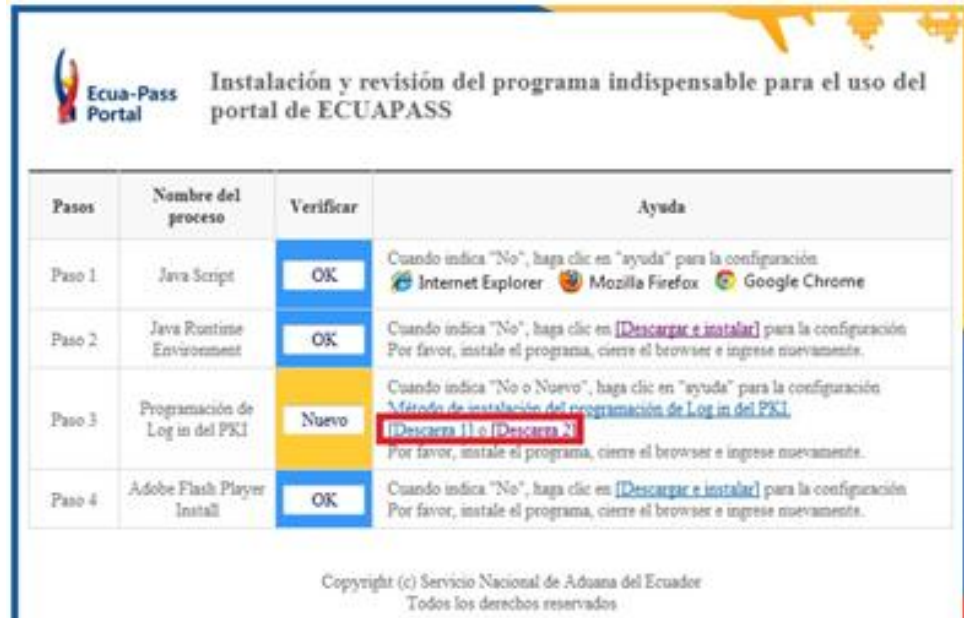

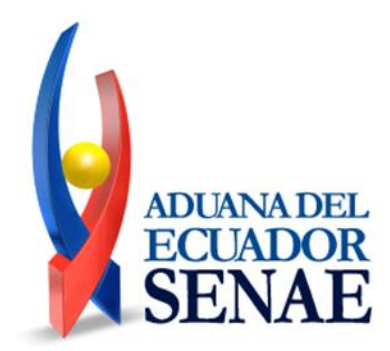

### Medidas a tomar en caso de funcionamiento incorrecto del módulo KICA

- Medidas correctivas para ocasiones que no funciona correctamente el módulo de seguridad
  - ➔ Primeras medidas
    - 1. Chequear la instalación del driver del token y verificar el certificado en el programa de administración de certificados
    - restablecer el navegador de internet (Referir al adjunto: Modo de reestablecer navegadores)
  - ➔ Segundas medidas
    - 1. Chequear la instalación del driver del token y verificar el certificado en el programa de administración de certificados
    - 2. Chequear existencia de virus y eliminar
    - 3. restablecer el navegador de internet
    - 4. Quitar JAVA y volver a instalar
    - 5. Quitar módulo de seguridad KCA y volver a instalar
  - ➔ Terceras medidas
    - 1. Utilizar otro navegador o reinstalar el OS
      - (IE: Recomendación de navegadores a utilizar en orden prioritario Chrom, FireFox, Opera)

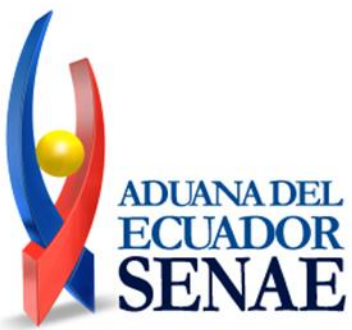

### Procesos de instalación de drivers de token SafeNet

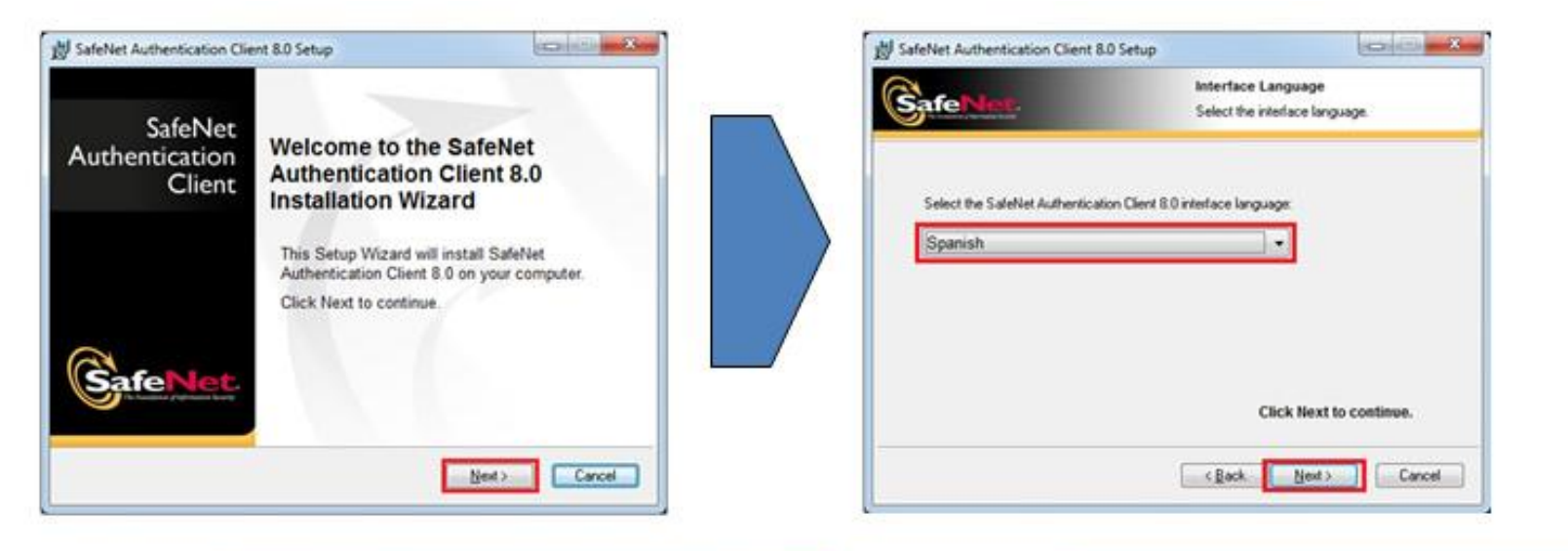

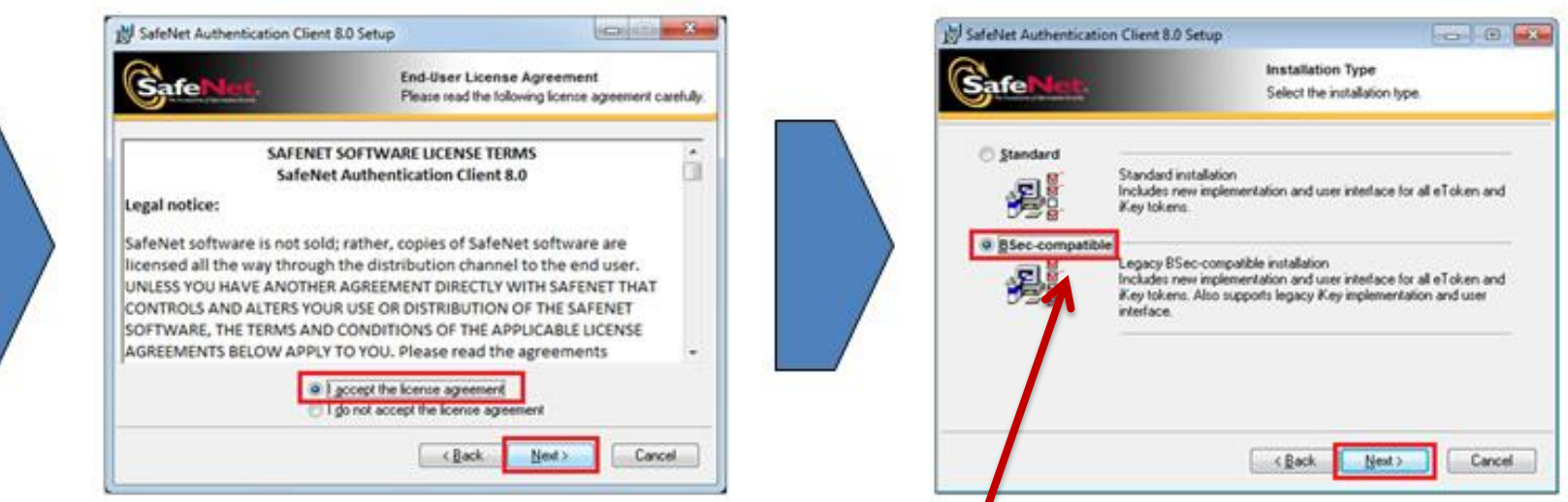

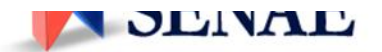

#### Atención: Seleccionar Modo Sec-compatible

### Procesos de instalación de drivers de token SafeNet

| 彭 SafeNet Authentication C                                                                                  | lient 8.0 Setup                                                                                                    |                                 | 1 SafeNet Authentication Clier | nt 8.0 Setup                                                  | (h) (k) |
|----------------------------------------------------------------------------------------------------|----------------------------------------------------------------------------------------------------|---------------------------------|--------------------------------|---------------------------------------------------------------|---------|
|                                                                                                    | Destination Folder<br>Select a folder where the application                                                                  | on will be installed.           |                                | Updating System<br>The selected features are being installed. |         |
| Setup will install the Sale<br>To install in a different fol<br>Destination Folder<br>C:VProgram Files/Sale | Net Authentication Client 8.0 files in the followie<br>der, click Browse and navigate to the required<br>Net/Authentication/ | ng folder.<br>Folder.<br>Bjowne | Estracting deectories          |                                                               |         |
|                                                                                                    | (Back Next)                                                                                                    | Cancel                          |                                |                                                               | Cancel  |

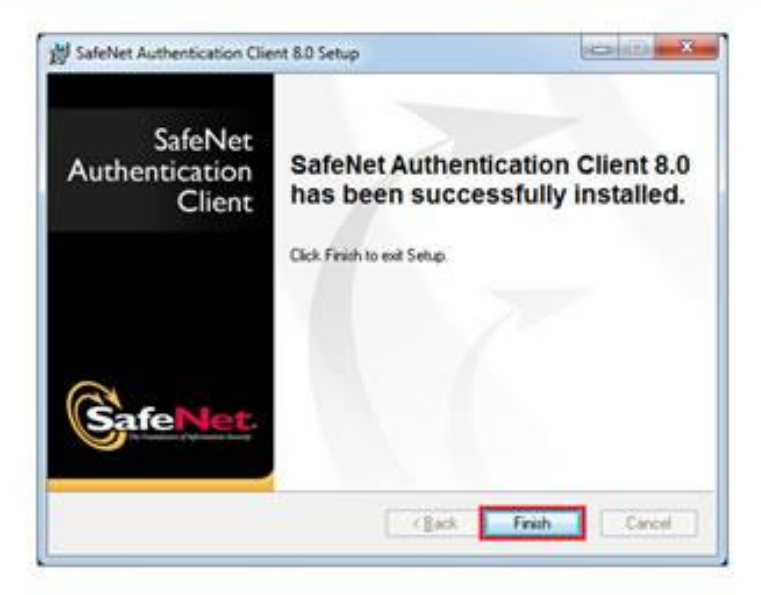

### Proceso de instalación de driver del token SD(ePass)

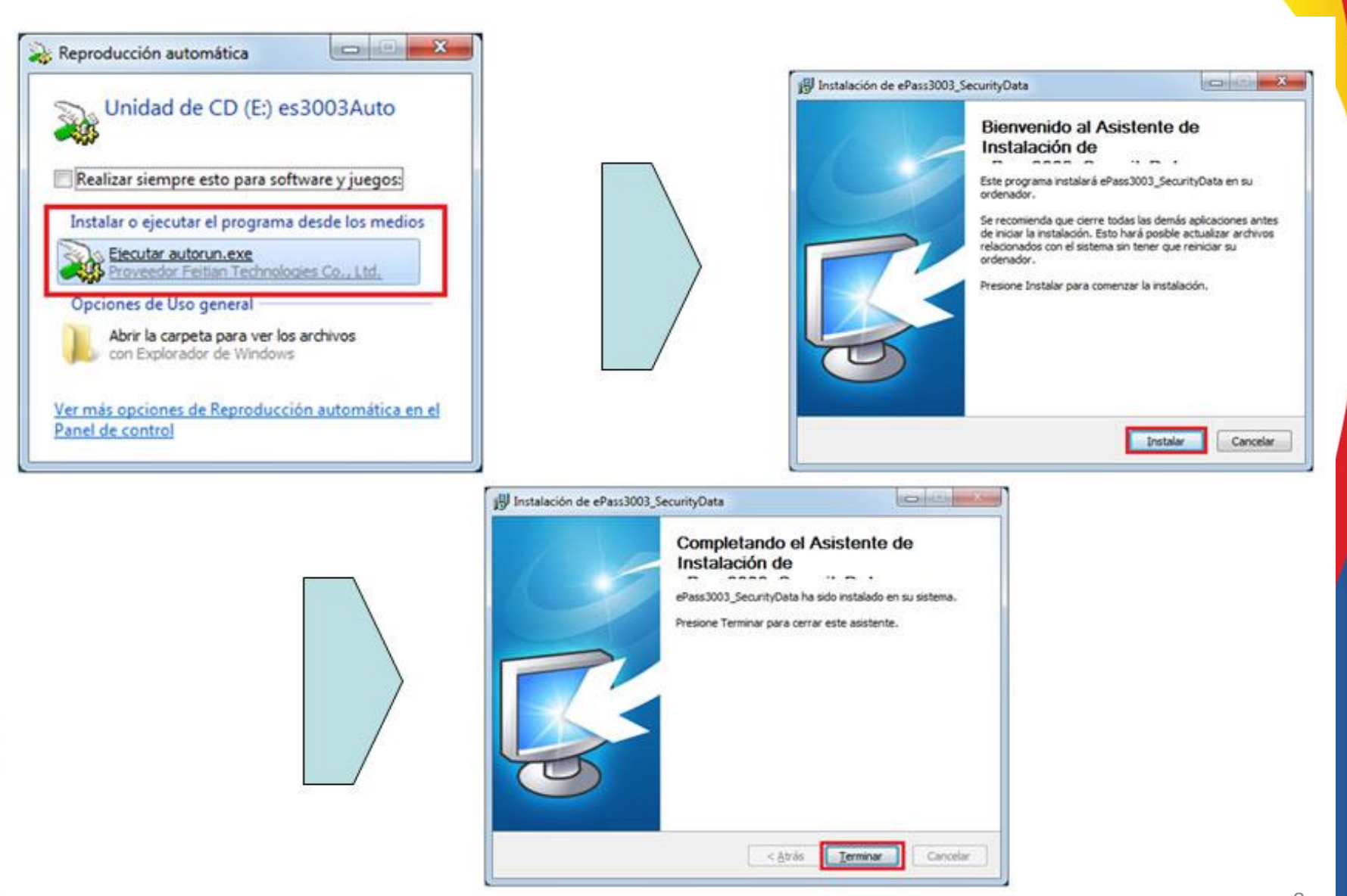

### Modo de verificar certificados ePass

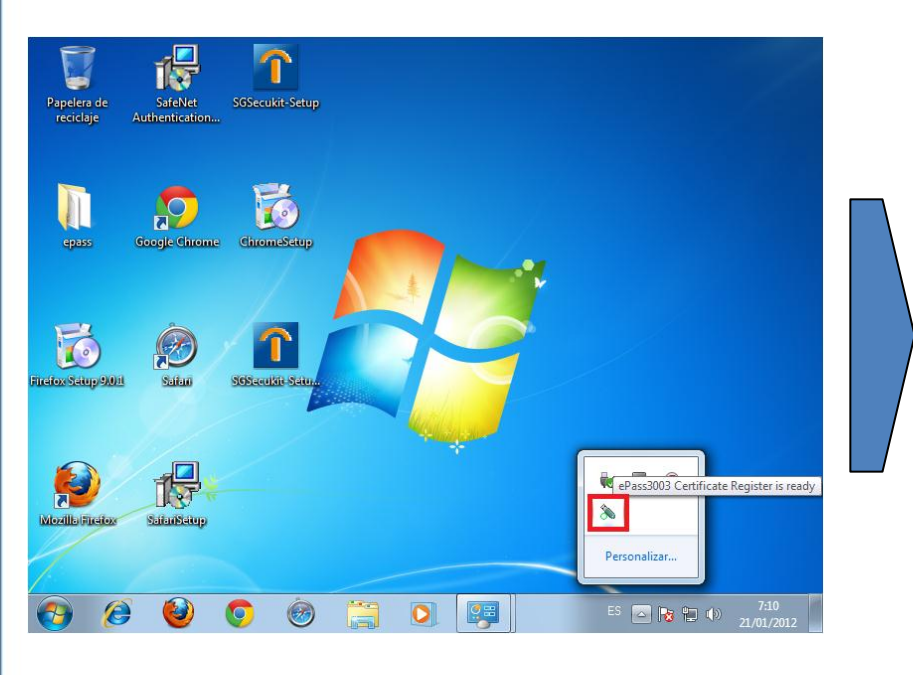

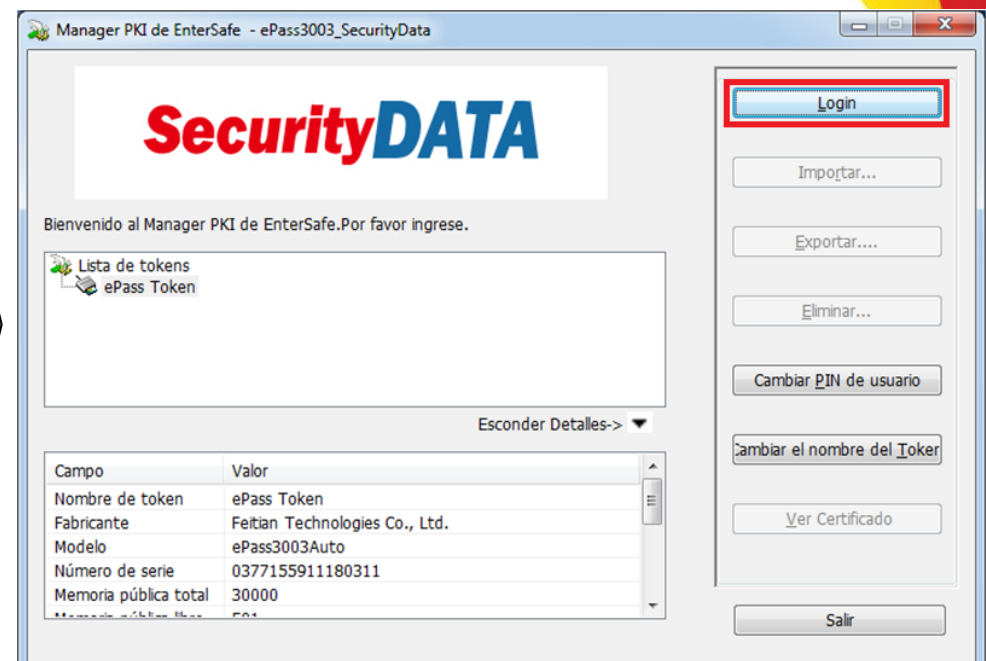

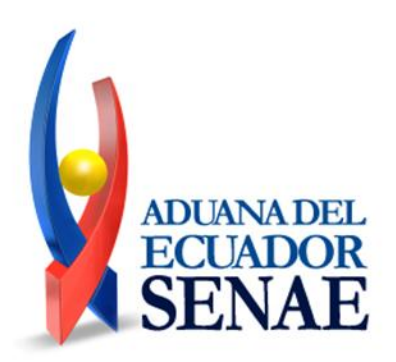

9

### Modo de verificar certificados ePass

| Manager PKI de EnterSafe - ePass3003_SecurityData 🛛 🛛 🛋 |          |    |          |  |  |  |
|---------------------------------------------------------|----------|----|----------|--|--|--|
| Login a ePass Token .                                   |          |    |          |  |  |  |
| Más funciones están disponibles después de ingresar.    |          |    |          |  |  |  |
|                                                         | PIN de 🚥 |    |          |  |  |  |
| Activar teclado soft                                    |          |    |          |  |  |  |
|                                                         |          | ОК | Cancelar |  |  |  |

| Manager PKI de EnterSa         | fe - ePass3003_SecurityData                      |                                    |
|--------------------------------|--------------------------------------------------|------------------------------------|
| So                             |                                                  | <u>S</u> alir                      |
| 300                            |                                                  | Impo <u>r</u> tar                  |
| Bienvenido al Manager PH       | I de EnterSafe.                                  | Exportar                           |
| ePass Token<br>65819EA9-45<br> | 662-4CC3-B497-90EA9C00E62B                       | Eliminar                           |
| Llave ;                        | orivada 👻                                        | Cambiar <u>P</u> IN de usuario     |
|                                | Esconder Detalles-> 🔻                            | Combine al nombro del Tako         |
| Campo                          | Valor                                            | Lambiar er nombre der <u>T</u> oke |
| Nombre del certificado         | Prueba Funcionario Publico's AUTORIDAD DE CERTIF |                                    |
| Nombre de contene              | 65819EA9-4562-4CC3-B497-90EA9C00E62B             | Ver Certificado                    |
| Número de Serie                | 02 04 4D 5C 78 A5  M\x.                          |                                    |
| ID del Certificado             | 36 35 38 31 39 45 41 39 2D 34 35 36 32 2D 34 43  |                                    |
|                                |                                                  |                                    |

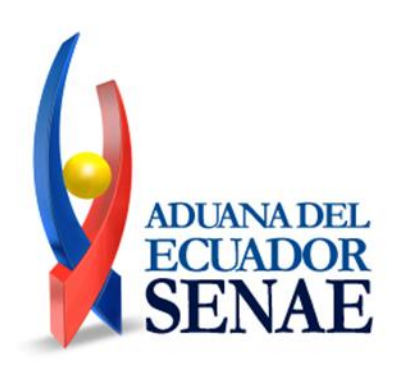

### Modo de verificar certificado SafeNet

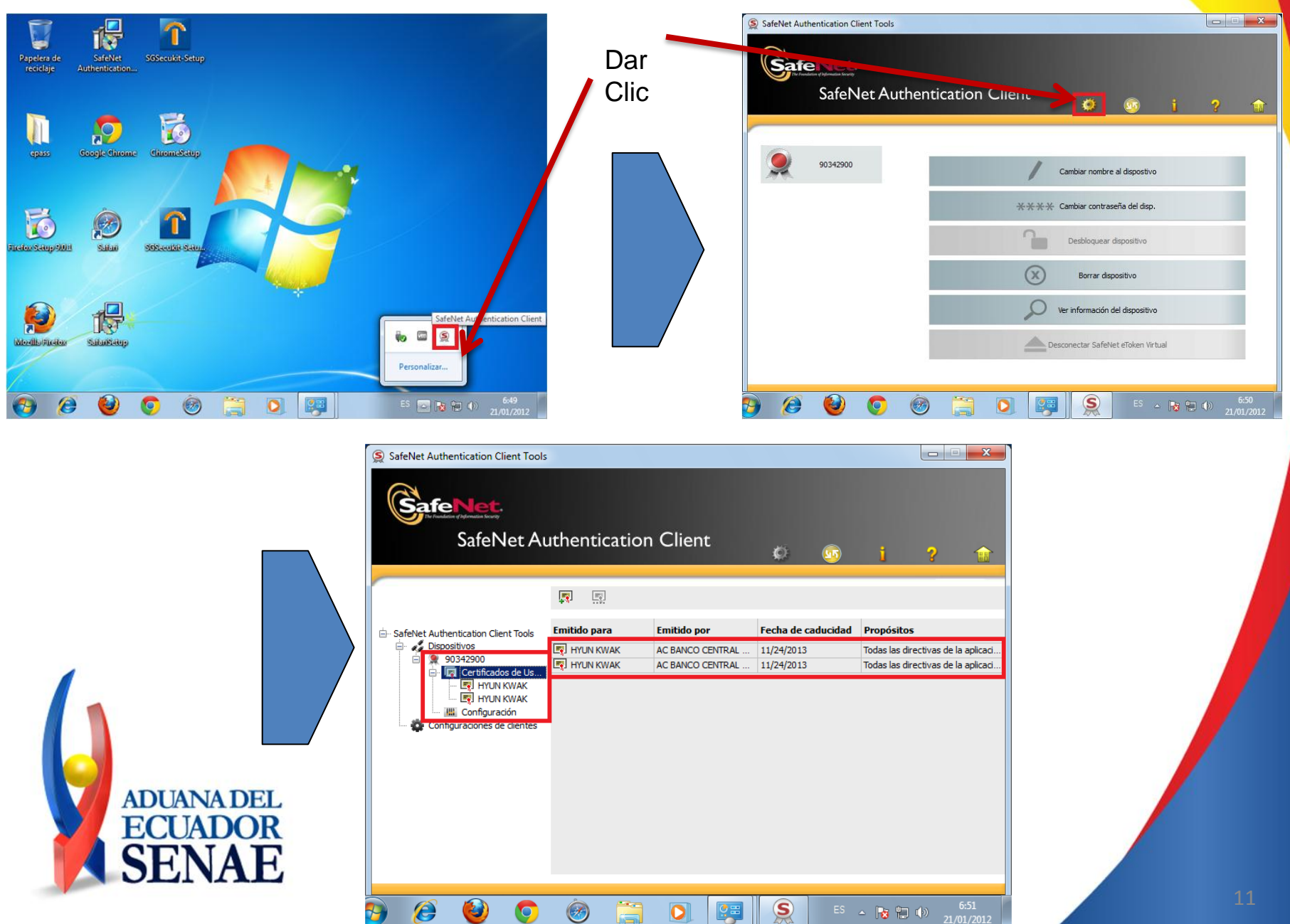

### Proceso de reestablecer Internet Explorer(IE)

#### Modo de restablecer IE

| 🍃 Favoritos 🔰 🚔 🖉 Sitios sugeridos 🔻 🖉 Galería de Web Slice 👻 |                                                                                               |
|---------------------------------------------------------------|-----------------------------------------------------------------------------------------------|
| 🐛 Hotmail, Messenger, Noticias, Deportes, Música, 🛛 🐴 🔻 📓     | ) 🔻 🖃 🔻 Página 🔻 Seguridad 🖌 Herramientas 🕶 🕗                                                 |
|                                                               | Diagnosticar problemas de conexión     Volver a abrir última sesión de Exploración            |
|                                                               | Bloqueador de elementos emergentes       Image: Complementos         Administrar complementos |
| Cuenta NARANJA                                                | 🗚 🙀 Trabajar sin conexión                                                                     |
| Establecer como página principal Bing                         | Vista de compatibilidad                                                                       |
| Web   MSN   Imágenes   Videos   Noti                          | otic Configuración de Vista de compatibilidad                                                 |
| España                                                        | Pantalla completa F11                                                                         |
|                                                               | Barras del explorador                                                                         |
| NOTICIAS DEPORTES ENTRETENIMIENTO MUJER MOTOR VÍDE            | Herramientas de desarrollo F12                                                                |
| buscar pareja compras el tiempo empleo especiales             | S eCr                                                                                         |
| martes, 24 de enero de 2012                                   | Sitios sugenuos                                                                               |
|                                                               | 😌 Opciones de Internet                                                                        |
| en portada                                                    | colección p                                                                                   |
|                                                               |                                                                                               |
|                                                               | → → → → → → → → → → → → → → → → → → →                                                         |

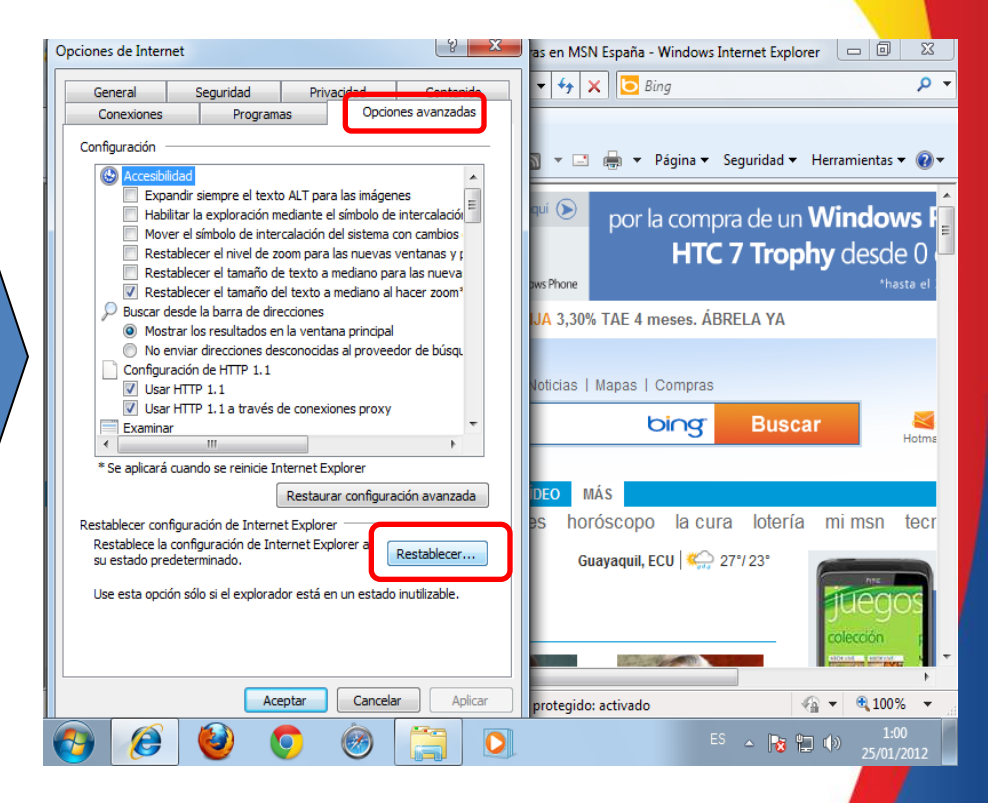

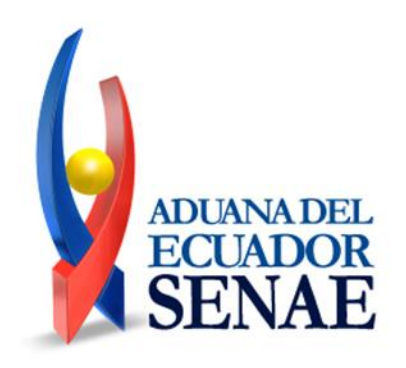

### Proceso de reestablecer Internet Explorer(IE)

#### Modo de restablecer IE

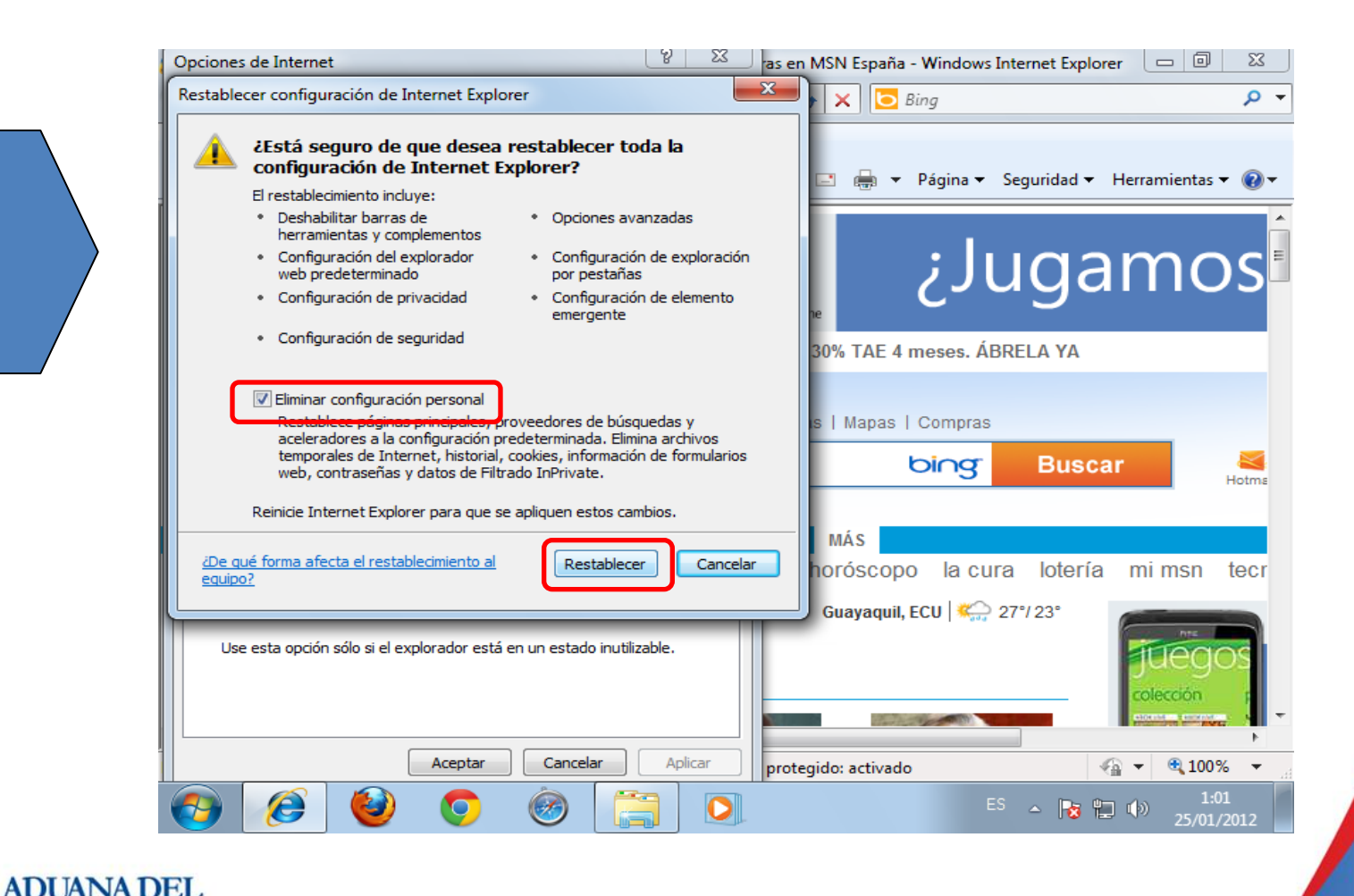

### Proceso de eliminar JAVA

- Restablecer JAVA \_ Quitar JAVA
- → Panel de control → Programas y Características → Desinstalar JAVA

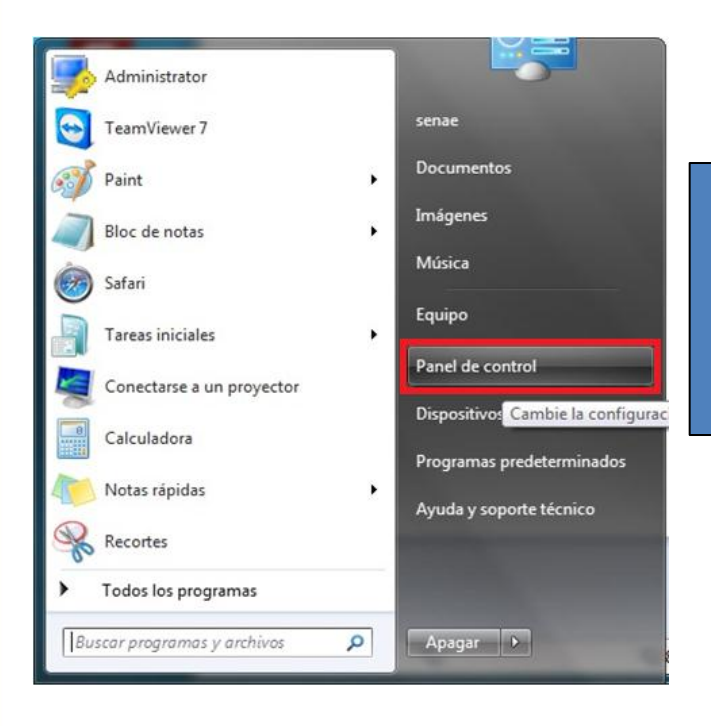

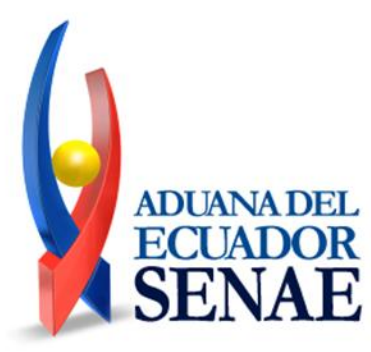

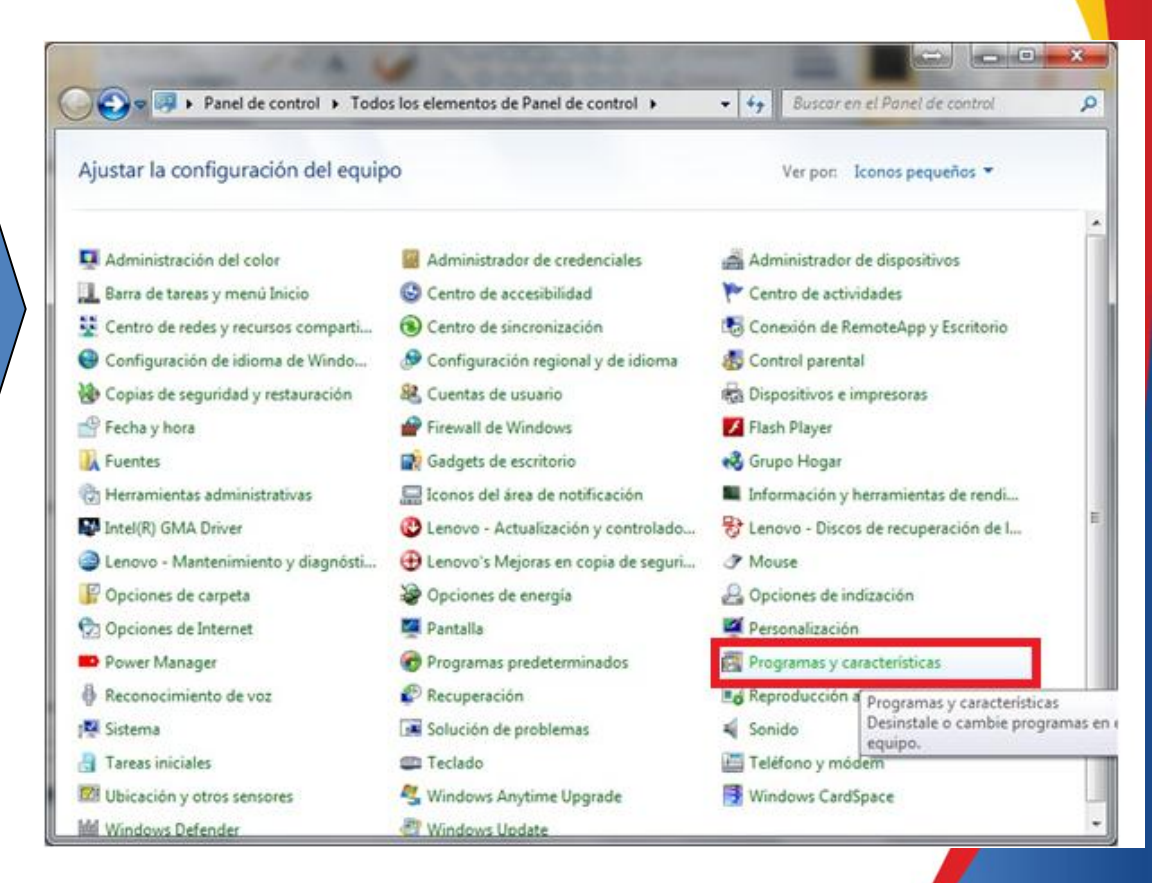

### Proceso de eliminar JAVA

Restablecer JAVA \_ Quitar JAVA

H

→ Panel de control → Programas y Características → Desinstalar JAVA

| Ventana principal del Panel de<br>control<br>Ver actualizaciones instaladas<br>Activar o desactivar las<br>características de Windows | ntos de Panel de con<br>Desinstalar<br>Para desinstal | rol > Programas y características<br>o cambiar un programa<br>ar un programa, selecciónelo en la lista y | después haga clic en Desinstala | r, Cambiar o Repara | racterísticas | ų   |
|----------------------------------------------------------------------------------------------------|-------------------------------------------------------|----------------------------------------------------------------------------------------------------|---------------------------------|---------------------|---------------|-----|
|                                                                                                    | Organizar 👻 Desinstalar                               |                                                                                                    |                                 |                     |               |     |
|                                                                                                    | Nombre                                                | Desinstalar este programa                                                                                | Editor                          | Se instaló el       | Tamaño        | V   |
|                                                                                                    | Java(TM) 6 Upd                                        | ate 30                                                                                                   | Oracle                          | 08/02/2012          | 95,1 MB       | 6.  |
|                                                                                                    | SUSSECURIT                                            |                                                                                                    | KICA, INC.                      | 08/02/2012          | 14,0 MB       | 1.1 |
|                                                                                                    | McAfee Securit                                        | y Scan Plus                                                                                              | McAfee, Inc.                    | 03/02/2012          | 8,30 MB       | 2.  |
|                                                                                                    | FlashGet 1.9.6.1                                      | 073                                                                                                    | http://www.FlashGet.com         | 02/02/2012          |               | 1.  |
|                                                                                                    | KSignSecureDB                                         |                                                                                                    | KSIGN                           | 30/01/2012          |               | 1.  |
|                                                                                                    | Paquete de idio                                       | ma de Microsoft .NET Framework 4 C                                                                       | Microsoft Corporation           | 30/01/2012          | 2,93 MB       | 4.  |
|                                                                                                    | Microsoft .NET                                        | Framework 4 Client Profile                                                                               | Microsoft Corporation           | 30/01/2012          | 38,8 MB       | 4.  |
|                                                                                                    | SecureDB ÀIÁð                                         | ¼- ·ĺ±×Àľ ÇÁ·ĺ±× ¥                                                                                       | KSign                           | 30/01/2012          |               | 2.  |
|                                                                                                    | MSXML 4.0 SP2                                         | (KB973688)                                                                                               | Microsoft Corporation           | 29/01/2012          | 1,33 MB       | 4.  |
|                                                                                                    | MSXML 4.0 SP2                                         | (KB954430)                                                                                               | Microsoft Corporation           | 29/01/2012          | 37,0 KB       | 4.  |
|                                                                                                    | Microsoft Visua                                       | I C++ 2005 Redistributable                                                                               | Microsoft Corporation           | 29/01/2012          | 300 KB        | 8.  |
|                                                                                                    | SmartFTP Clien                                        | t                                                                                                    | SmartSoft Ltd.                  | 29/01/2012          | 38,3 MB       | 4.  |
|                                                                                                    | O Google Toolbar                                      | for Internet Explorer                                                                                    | Google Inc.                     | 29/01/2012          |               | 7.  |
|                                                                                                    | SmartFTP Clien                                        | t 4.0 Setup Files (remove only)                                                                          | SmartSoft Ltd                   | 29/01/2012          |               | 4.  |
|                                                                                                    | Microsoft Secur                                       | ity Essentials                                                                                           | Microsoft Corporation           | 29/01/2012          |               | 2.  |
|                                                                                                    | M Intel(R) Graphic                                    | s Media Accelerator Driver                                                                               | Intel Corporation               | 29/01/2012          | 54.2 MB       | 8.  |
|                                                                                                    |                                                       |                                                                                                    |                                 |                     |               |     |

### Proceso de instalación JAVA

- Restablecer JAVA\_Reinstalación de Java Runtime Environment(1/3)
  - → Quitar JAVA y volver a reinstalar para una correcta instalación.
  - → Descargar JAVA en https://portal.aduana.gob.ec/

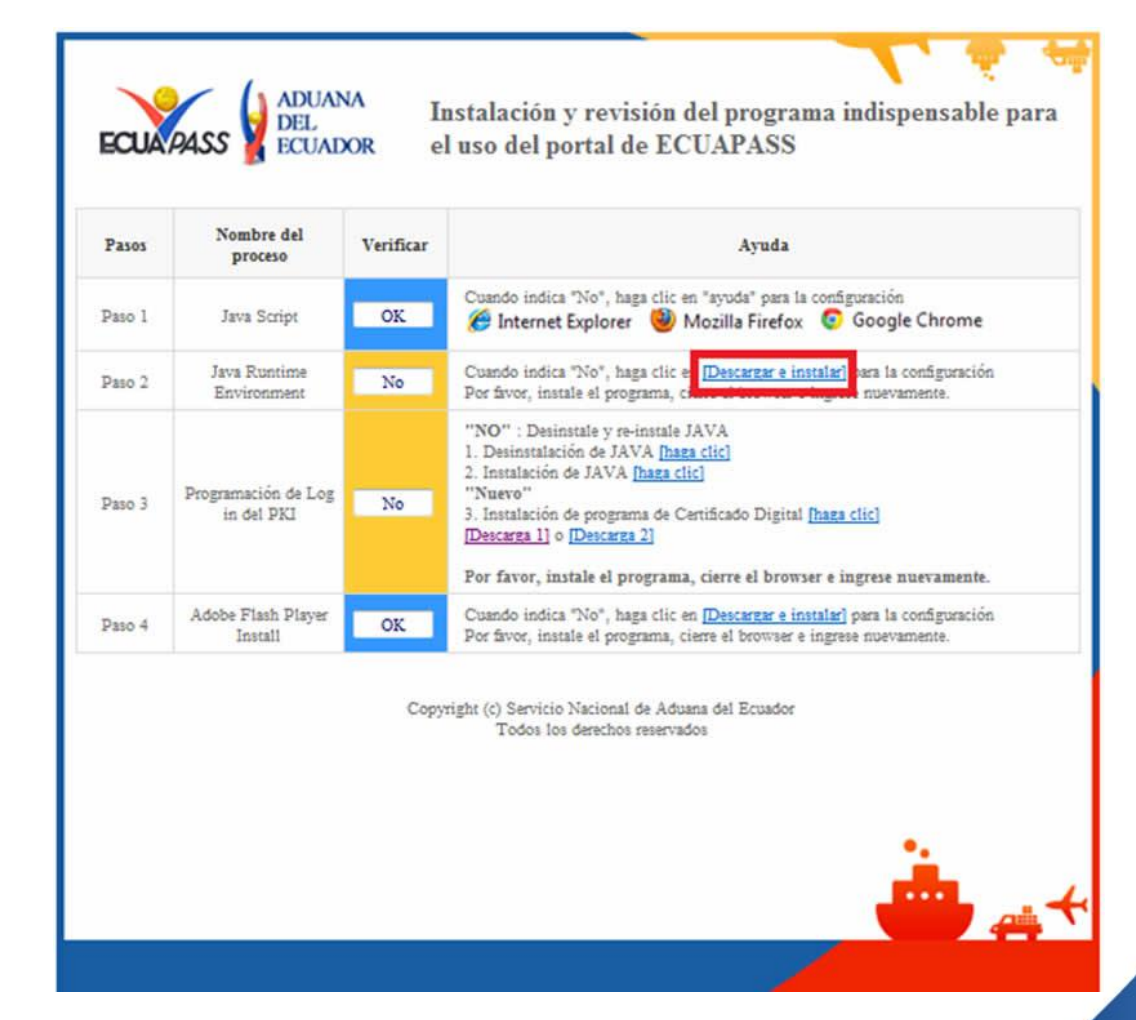

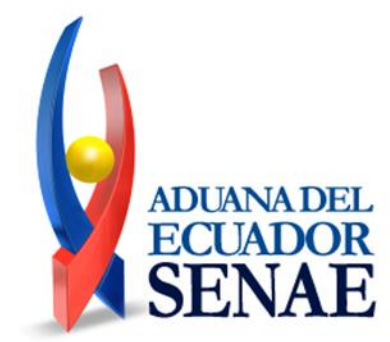

### Proceso de instalación JAVA

- Restablecer JAVA\_Reinstalación de Java Runtime Environment(2/3)
- → Descargar e instalar JAVA

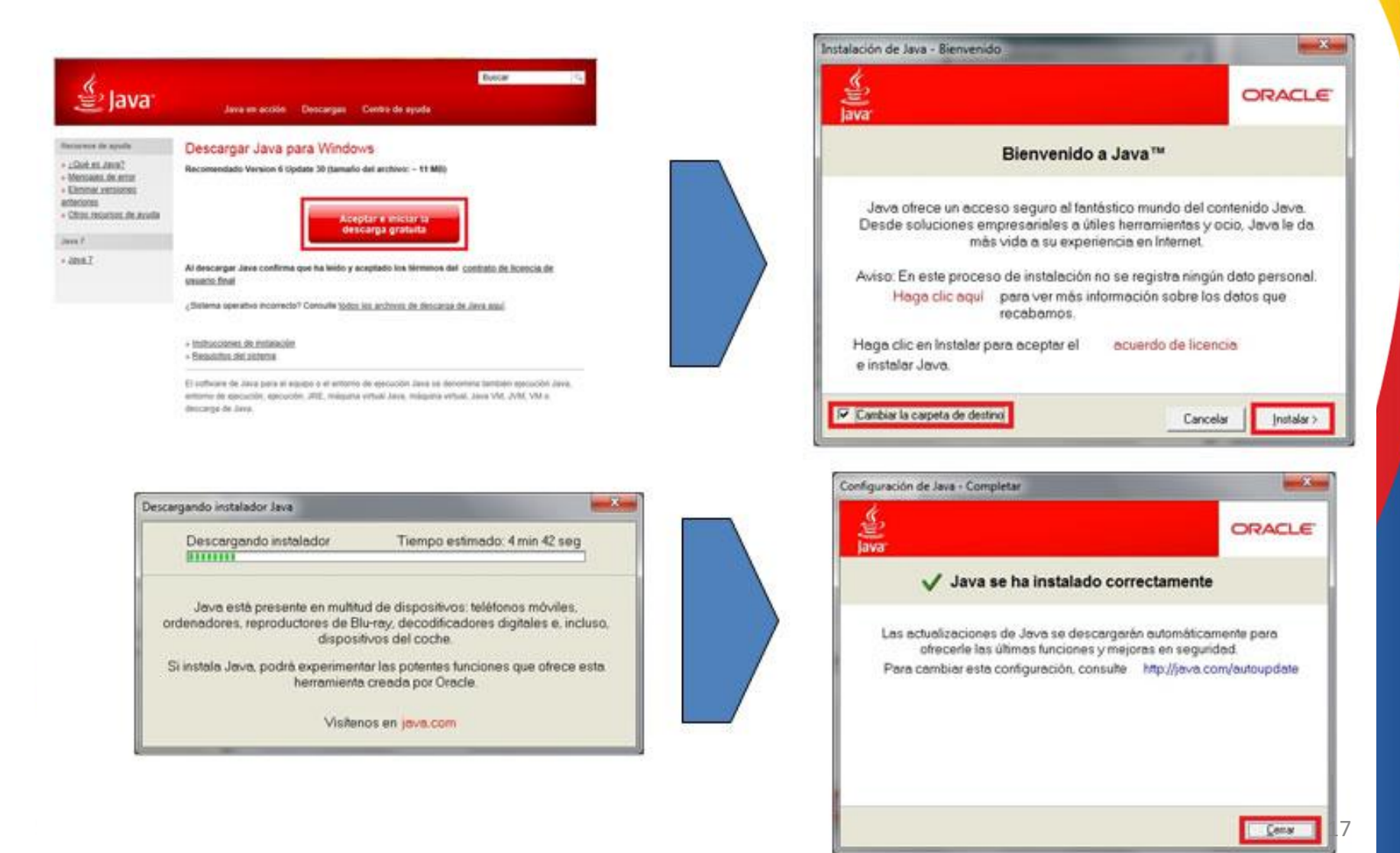

### Quitar módulo KICA

Restablecer módulo KICA\_Quitar módulo KICA

→ Panel de control → Programas y Características → Desinstalar SGSecukit

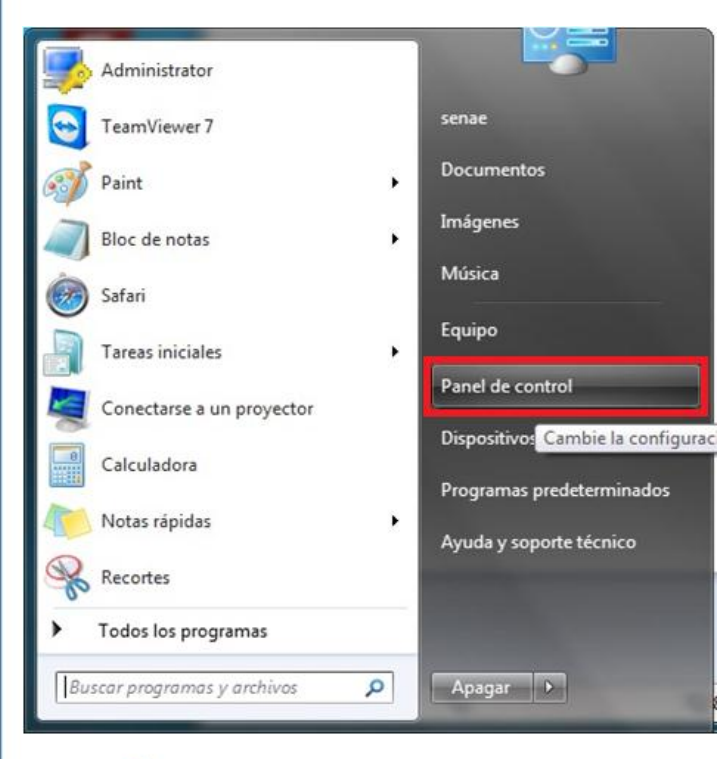

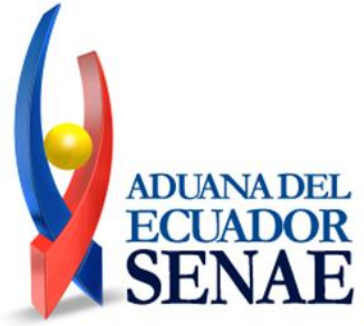

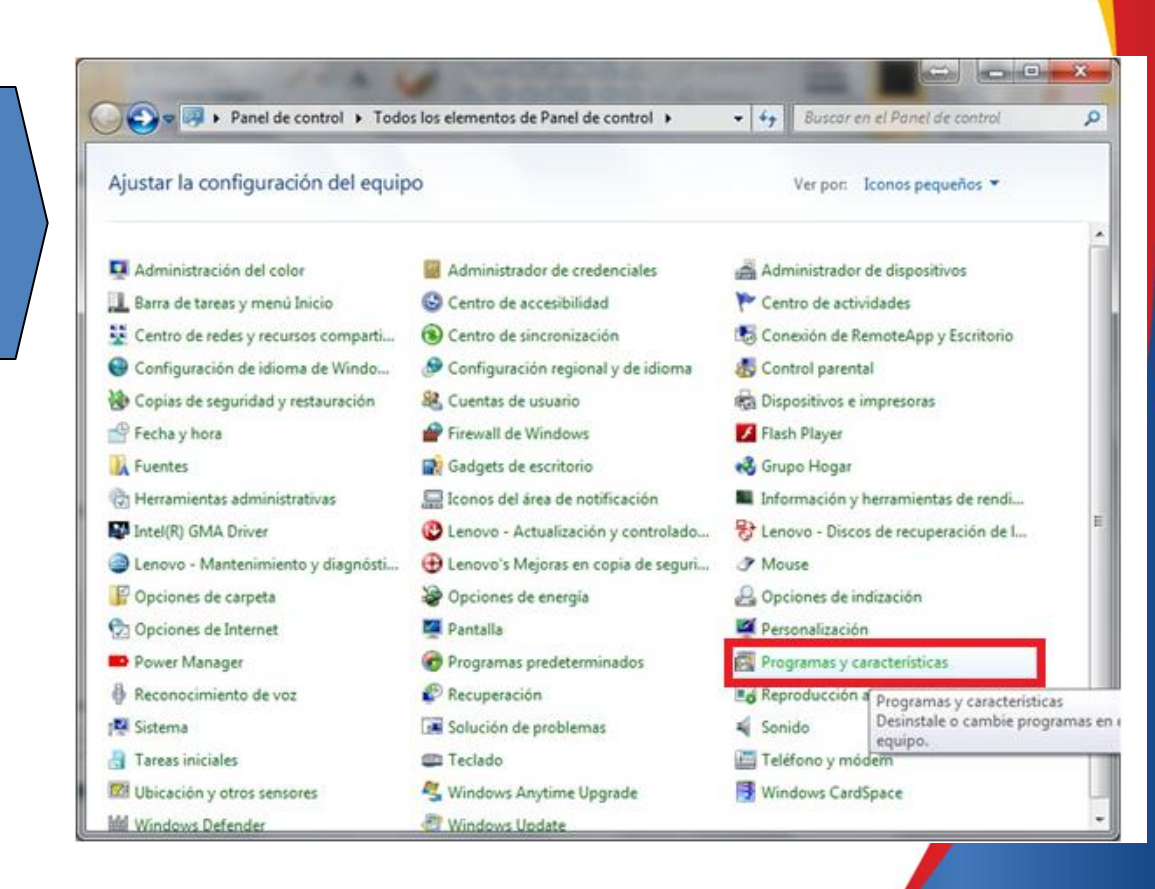

### Desinstalar módulo KICA

➔ Desinstalar SGSecukit

**ADUANA DEL** 

E

| Todos los elemen                                                                                          | nos de Paneru P Programas y características                                                                                                    | Buscur Programus y curocier                                                                                                    | /1511025                                                                                                    |                                                                                                    |
|----------------------------------------------------------------------------------------------------|----------------------------------------------------------------------------------------------------|----------------------------------------------------------------------------------------------------|----------------------------------------------------------------------------------------------------|----------------------------------------------------------------------------------------------------|
| Ventana principal del Panel de<br>control<br>Ver actualizaciones instaladas<br>P Activar o desactivar las | Desinstalar o cambiar un programa<br>Para desinstalar un programa, selecciónelo en la li<br>o Reparar.                                                                                                    | sta y después haga clic en Desinstalar,                                                                                                    | Cambiar                                                                                                    | r.                                                                                                    |
| características de Windows                                                                                | Organizar 💌 Desinstalar                                                                                                    |                                                                                                    |                                                                                                    | 0                                                                                                    |
|                                                                                                    | Nombre                                                                                                    | Editor                                                                                                    | Se in                                                                                                    | staló                                                                                                    |
|                                                                                                    | <ul> <li>Roxio Creator Business Edition</li> <li>Safari</li> <li>SafeNet Authentication Client 8.0</li> <li>SafeNet iKey Driver v4.1.1.5</li> <li>Samsung Kies</li> <li>SAMSUNG USB Driver for Mobile Phones</li> <li>SecureDB ÀİÁõ¾- ·1±×Àİ ÇÁ·İ±×¾</li> <li>SGSecukit</li> <li>SmartFTP Client</li> <li>SmartFTP Client 4.0 Setup Files (remove only)</li> <li>Sonic Icons for Lenovo</li> <li>SoundMAX</li> <li>System Update</li> <li>TeamViewer 7</li> <li>Tecnología de gestión activa Intel®</li> </ul> | Roxio<br>Apple Inc.<br>SafeNet, Inc.<br>SafeNet, Inc.<br>Samsung Electronics Co., Ltd.<br>SAMSUNG Electronics Co., Ltd.<br>KSign<br>KICA, Inc.<br>SmartSoft Ltd.<br>SmartSoft Ltd<br>Lenovo<br>Analog Devices<br>Lenovo<br>TeamViewer<br>Intel Corporation | 29/03<br>19/03<br>20/03<br>20/03<br>11/03<br>30/03<br>08/03<br>29/03<br>29/03<br>29/03<br>29/03<br>29/03<br>29/03<br>29/03<br>29/03<br>29/03 | 3/201<br>L/201<br>L/201<br>L/201<br>L/201<br>L/201<br>L/201<br>L/201<br>L/201<br>L/201<br>3/201<br>3/201<br>3/201<br>3/201<br>3/201 |

### Instalación del módulo KICA

- Restablecer módulo KICA\_Reinstalar módulo KICA (1/2)
  - → Entrar a https://portal.aduana.gob.ec/, Descargar módulo KICA

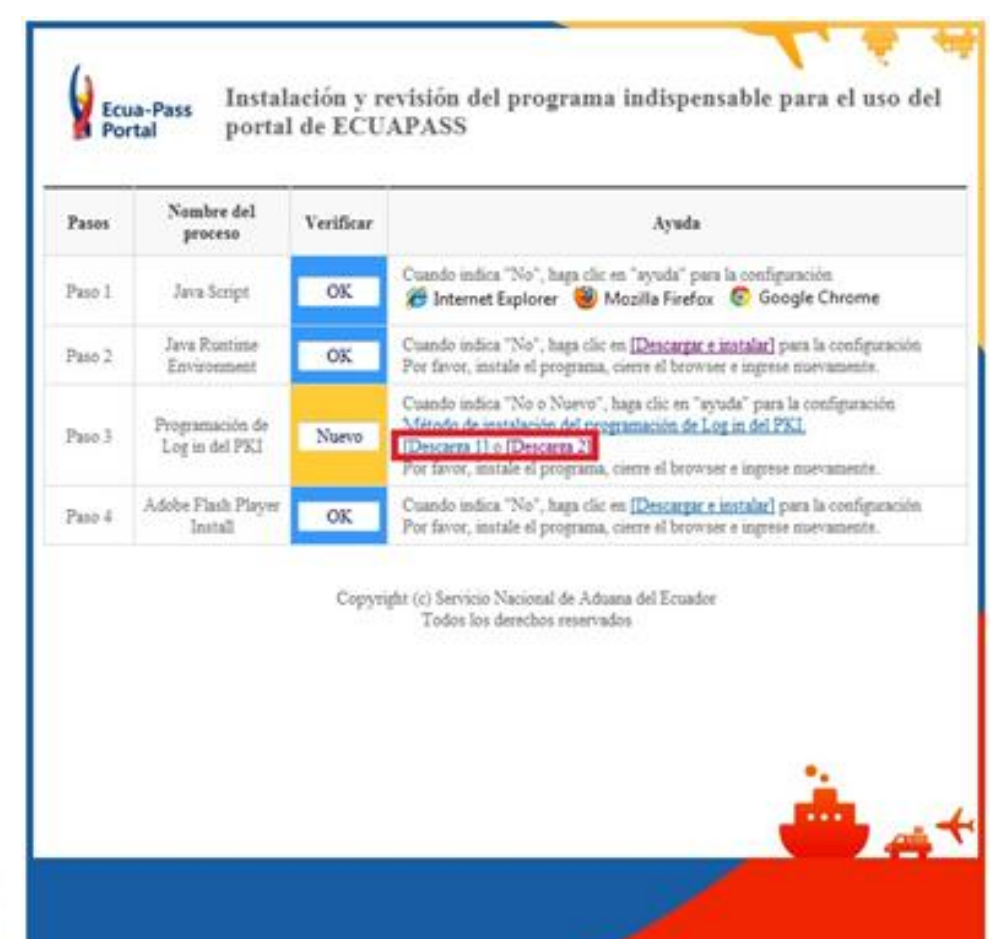

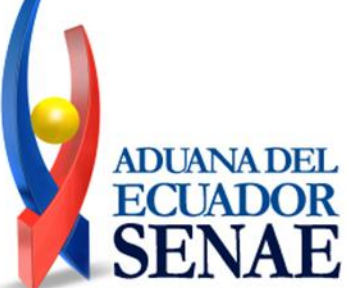

### Instalación del módulo KICA

Restablecer módulo KICA\_Reinstalar módulo KICA(2/2)

→ Instalar módulo KICA que previamente se descargó

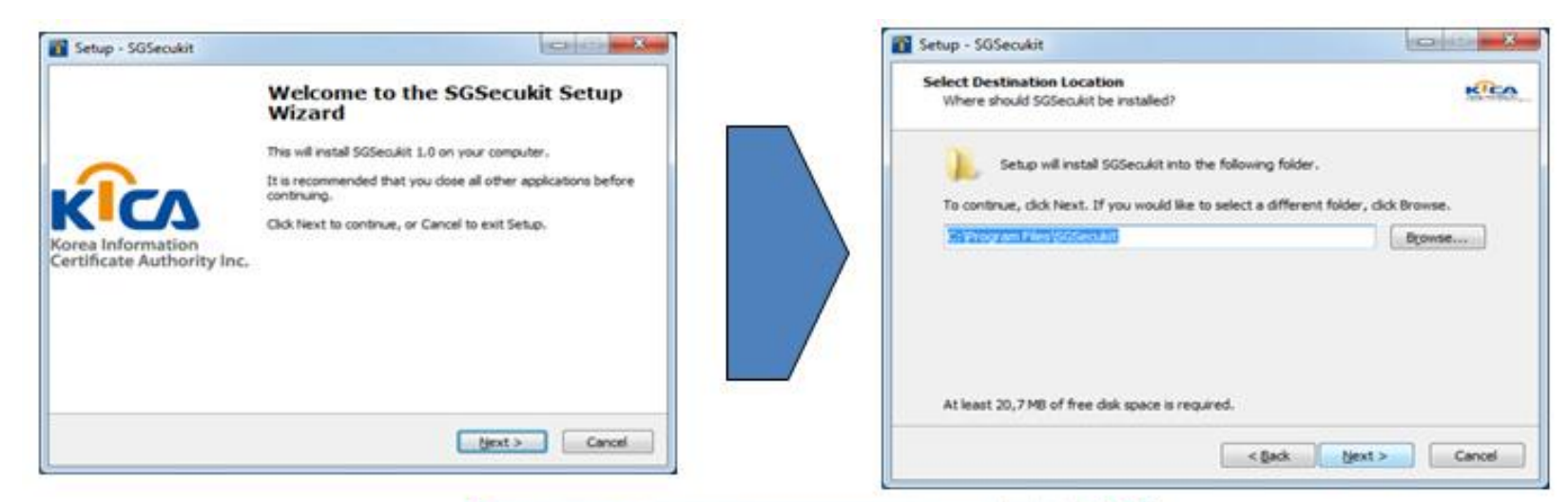

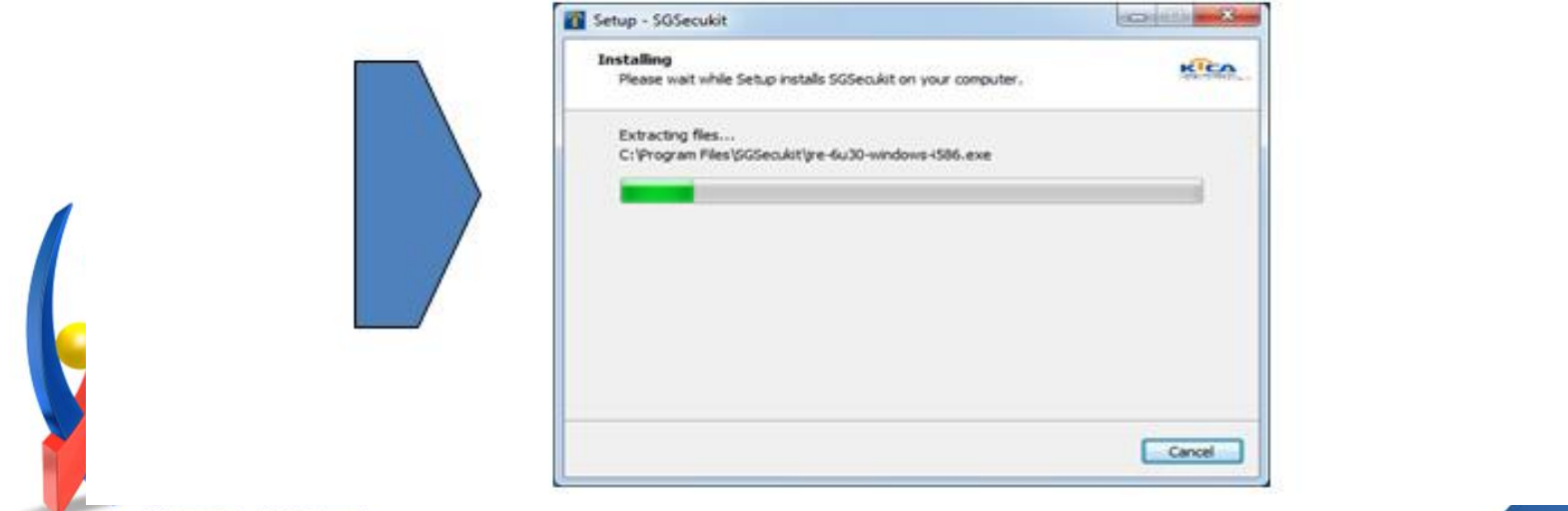

### Verificar instalación del módulo KICA

Verificar la instalación del módulo KICA

→ Entrar a https://portal.aduana.gob.ec/ , verificar en Certificado

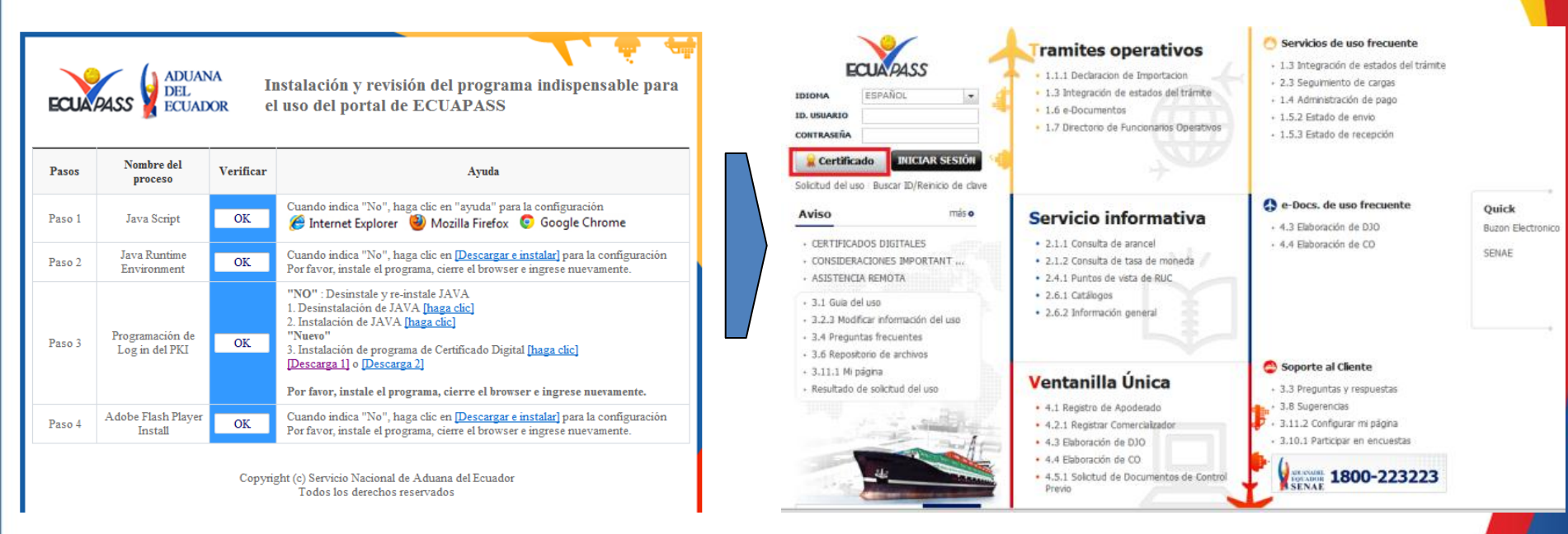

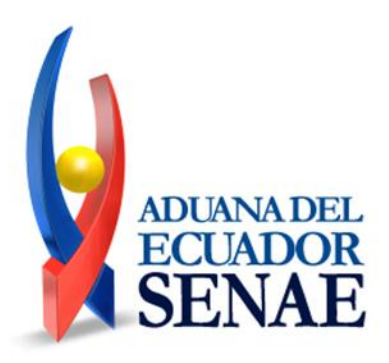

### Verificar instalación del módulo KICA

→ Elegir token y driver para verificar certificado

| In | formacion para instalar el prog                                                                                                    | rama de ejecucion del Token Clor                                                        |
|----|----------------------------------------------------------------------------------------------------|-----------------------------------------------------------------------------------------|
|    | Ecuador ikey<br>Ecuador etoken<br>Ecuador ePass3003                                                                                  | C:/Windows/System32/dkdk20<br>C:/Windows/System32/eTPKCS<br>C:/Windows/System32/Securit |
|    |                                                                                                    |                                                                                         |
|    | Elija el Token y dele al boton "<br>Si no encuentra el Token en la<br>instale el programa de ejecució<br>Instalar el programa de eje | confirme".<br>lista de eleccion<br>on.                                                  |
|    |                                                                                                    | confirmac cancelar                                                                      |
|    |                                                                                                    | Copyright© KICA inc Ltd. All Rights R                                                   |
|    |                                                                                                    |                                                                                         |

| CA (Korea Information Cen                                                              | tificate Authority)                                                                     |                                                   |                        |
|----------------------------------------------------------------------------------------|-----------------------------------------------------------------------------------------|---------------------------------------------------|------------------------|
| legir la Certificación                                                                 |                                                                                         |                                                   |                        |
|                                                                                        | k                                                                                       | CA DE                                             | 국정보인중                  |
| Ubicación de Certificación                                                             |                                                                                         |                                                   |                        |
| Token Disco Re                                                                         | movible Amacenaje                                                                       | Token Disco duro                                  | Bio-Token              |
| Usuario                                                                                | Clasificación                                                                           | Válido Hasta                                      | Emisor                 |
| 🙀 HOSOON CHOI                                                                          | 1.3.6.1.4.1.379                                                                         | 2013-06-07                                        | BANCO CENTRA           |
| En caso de no encontrar Los datos de la certificació     Certificació     Organización | la certificación, utilio<br>n elegida<br><b>ón de HOSOON CHC</b><br>1 : BANCO CENTRAL I | te P <u>Traer</u> Datos<br>DI<br>DEL ECUADOR TEST | de la certificación    |
| Token Vigencia Válio                                                                   | do : 2011-06-07 ~ 20                                                                    | )13-06-07                                         |                        |
| Contraseña :                                                                           | ••                                                                                      |                                                   |                        |
| Confirmar                                                                              | Cancelar                                                                                | (                                                 | Ver Certifica          |
|                                                                                        | Co                                                                                      | oyright© KICA inc L                               | td. All Rights Reserve |

### Modo de elegir el token

ADUANA DEL

H

E

| KICA (Korea Information Certificate Authority)                                                                | Login con el Token                                                                                     |                                                   |                 |
|----------------------------------------------------------------------------------------------------|----------------------------------------------------------------------------------------------------|---------------------------------------------------|-----------------|
|                                                                                                    | -Informacion para instalar el prog                                                                     | rama de ejecucion del Token                       |                 |
| Localizacion de la certificacion                                                                              | Nombre de Driver<br>Ecuador ikey                                                                       | Informacion de Driver<br>C:/Windows/System22/dkck | BCE seleccionar |
| Disco portatil HSM de guarda El disco duro bio-HSM                                                            | Ecuador ePass3003                                                                                      | C:/Windows/System32/Securit.                      |                 |
|                                                                                                    |                                                                                                    |                                                   | SD seleccionar  |
| ● En caso de que no se encuentre la certificacion P <u>Traer</u> Use<br>Los datos de la certificacion elegida | Elija el Token y dele al boton "o<br>Si no encuentra el Token en la<br>instale el programa de ejecucio | confirme".<br>lista de eleccion<br>on.            |                 |
| No existe la certificacion elegida,<br>Organizacion :<br>El disco duro La duracion de validez :               | Instalar el programa de eje                                                                            | ecucion                                           |                 |
| Confirmar Cancelar Ver la cert                                                                                |                                                                                                    | confirmac                                         |                 |
| Copyright© KICA inc Ltd. All Rights Reserved                                                                  |                                                                                                    |                                                   |                 |
|                                                                                                    |                                                                                                    |                                                   |                 |

### Modo de elegir el token

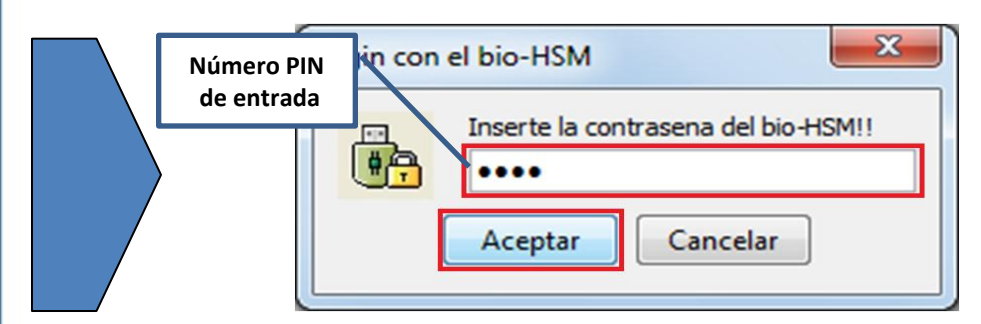

ADUANA DEL

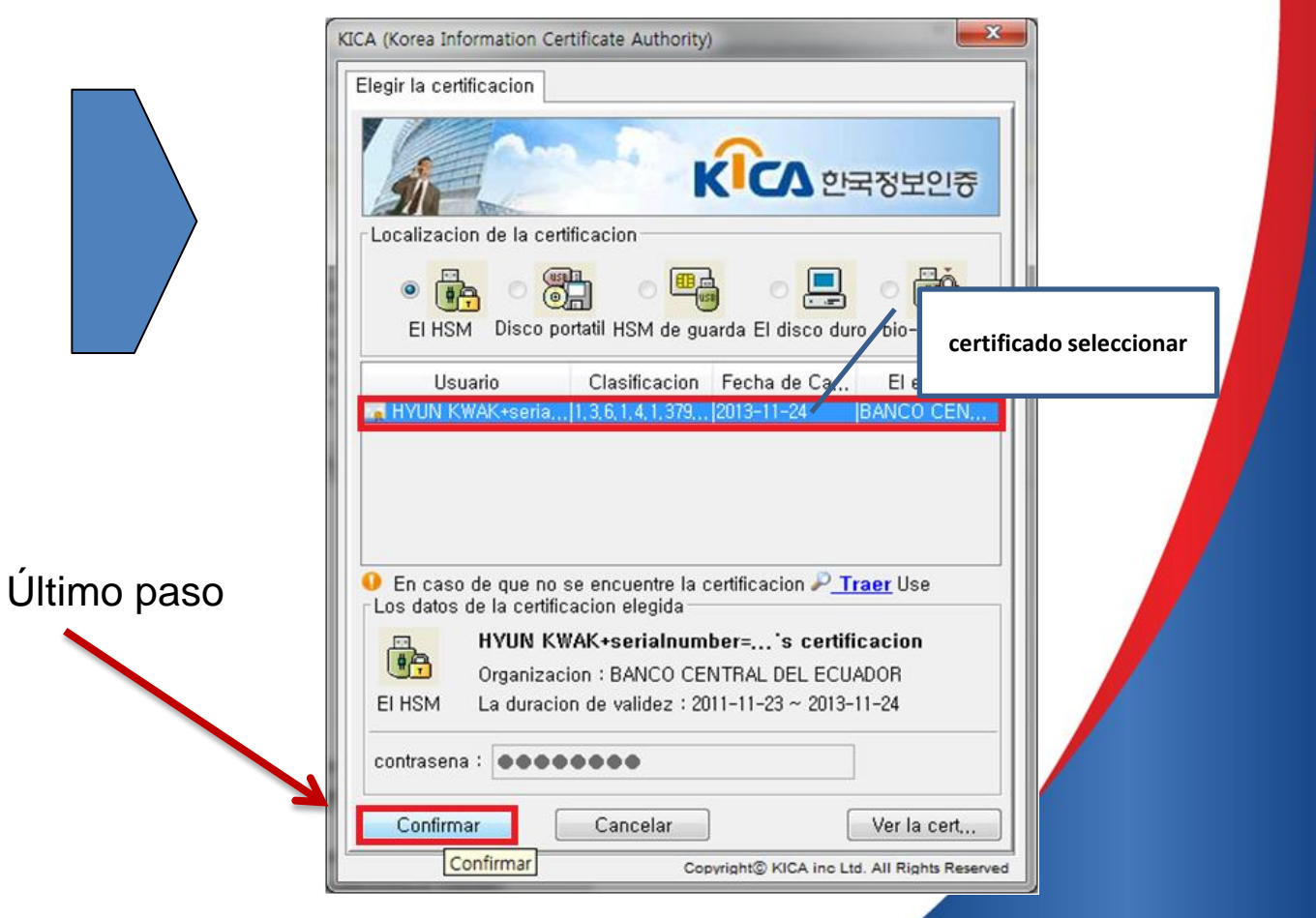

### Contactos

Consultas relacionadas dirigirlas al buzón: helpdesk@aduana.gob.ec

□ Servicio de Chat y Soporte remoto:

Previo a solicitar la sesión debe Instalar el Software Agente AVS a descargar en la ruta:

http://asdk.arandasoft.com/KB/TEMP/SENAE/avsaw.zip

El Instructivo de uso del Software Agente AVS se descarga en la ruta: http://www.aduana.gob.ec/archivos/manuales/InstructivoAVS.pdf

Una vez instalado el aplicativo, puede solicitar diariamente el ID de especialista para la sesión de chat/soporte remoto al correo: <u>soporteremoto@aduana.gob.ec</u>

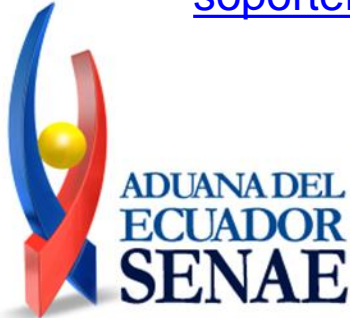

### Gracias..!

E-mail: <u>helpdesk@aduana.gob.ec</u> Web Site: <u>www.aduana.gob.ec</u> Pbx: 5934-2500101 Guayaquil – Ecuador

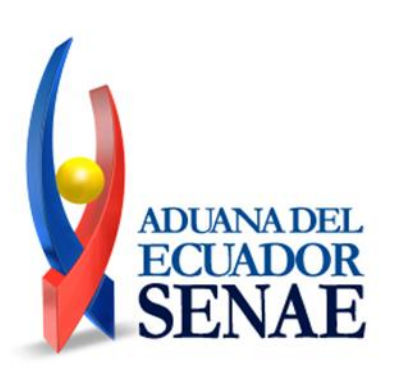